ここでは、Internet Explorer 9 (以下"IE 9")でコマンドバーからメールソフトを起動する方法を案内します。 大抵のパソコンは、デフォルト(今日の言葉を参照)で、下記の設定がなされています。

## 【操作手順】

 IE 9 を起動し、ツールバーの中のコマンドバーから 「メールを読む」ボタンをクリックします。

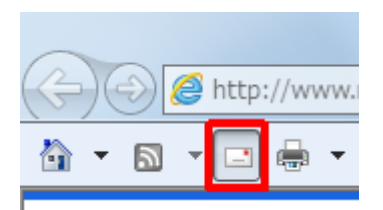

「メールを読む」ボタンが表示されない場合は、「新しいタブ」の右側(何も表示されていないところ)を 右クリックして「コマンドバー」を選択(クリック)します。

| ×             |   |                            |   |
|---------------|---|----------------------------|---|
|               |   | メニュー バー(E)                 |   |
| ▶ご利用ガイド → よくあ | 2 | お気に入りバー(A)                 | - |
| · / /         |   | コマンド バー(0)                 |   |
| 1個人の          | 0 | ステータス バー(T)<br>Yahoo!ツールバー | 5 |
| AV・デジタル機器     |   | ツール バーを固定する(B)             |   |
|               |   | 別の行にタブを表示(H)               | i |

以上で操作完了です。

 メールソフトが起動することを確認してください。 ここでは例として、Windows Live メー(2011) を既定のメールソフトに設定しています。

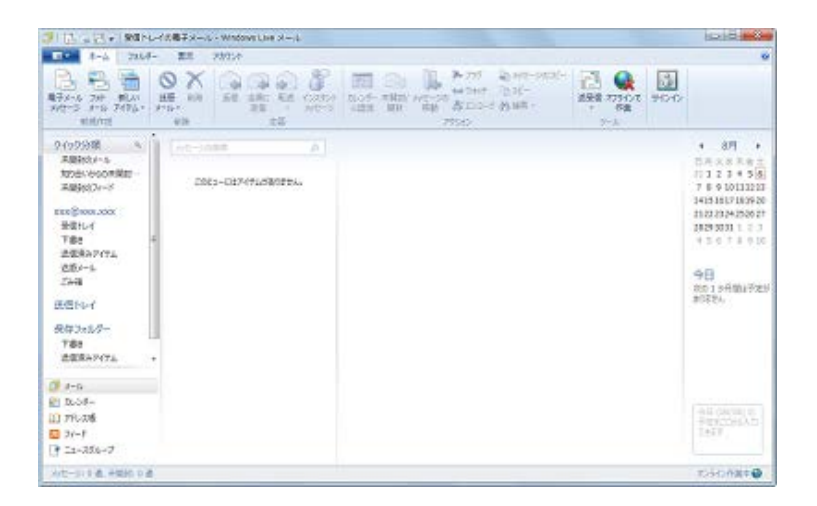

## 【今日の言葉】デフォルト(<u>英</u>: default)

<u>コンピュータ・ソフトウェア分野</u>でデフォルト(英: default)は、主に「初期設定値、工場出荷時値、 標準値」などの意味で使われることが多く、特に説明がなければ「標準(の)」という意味で使われる。